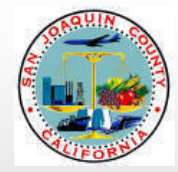

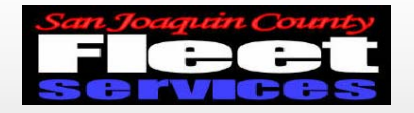

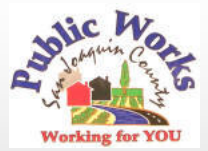

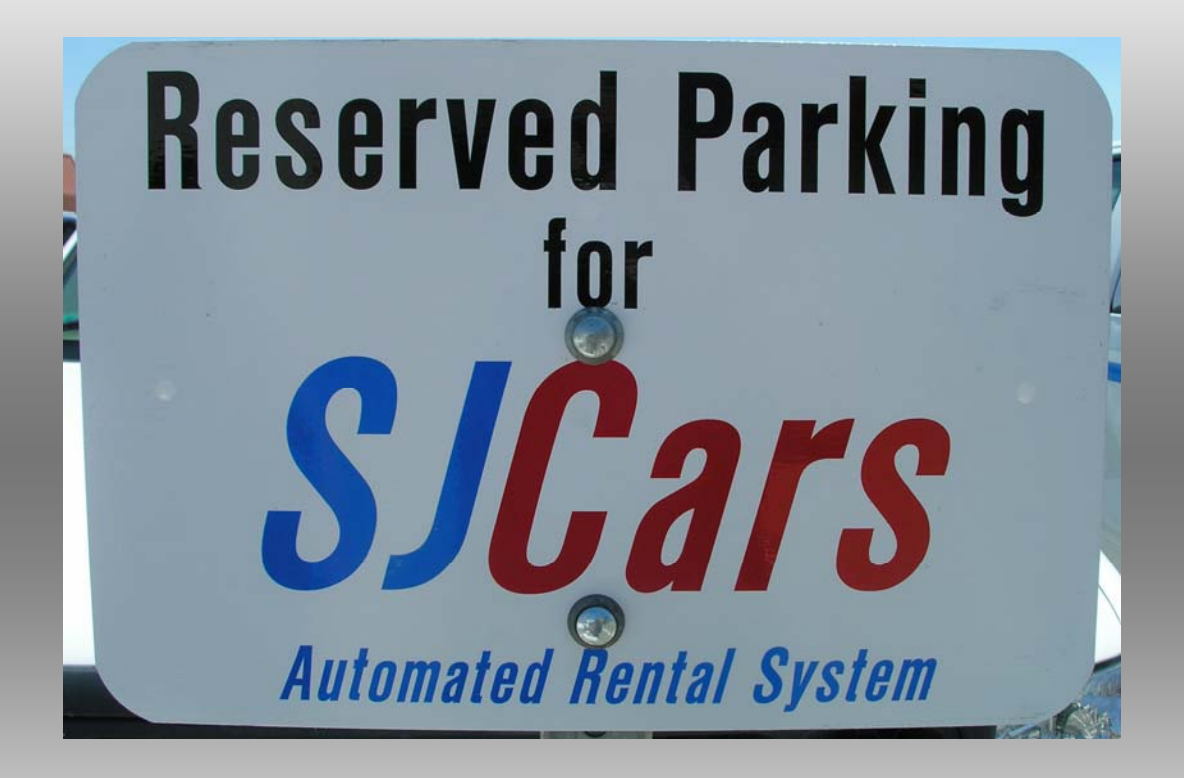

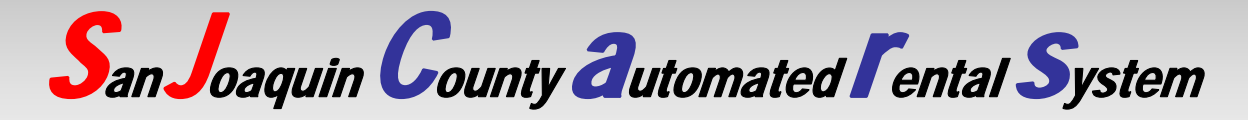

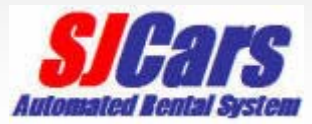

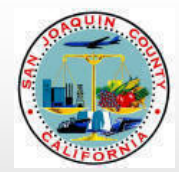

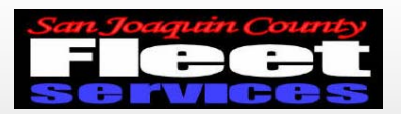

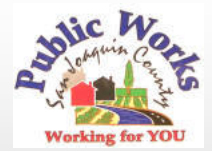

## **SJCars System Operation** Reservation site address: http://ushost2.invers.com/sjc

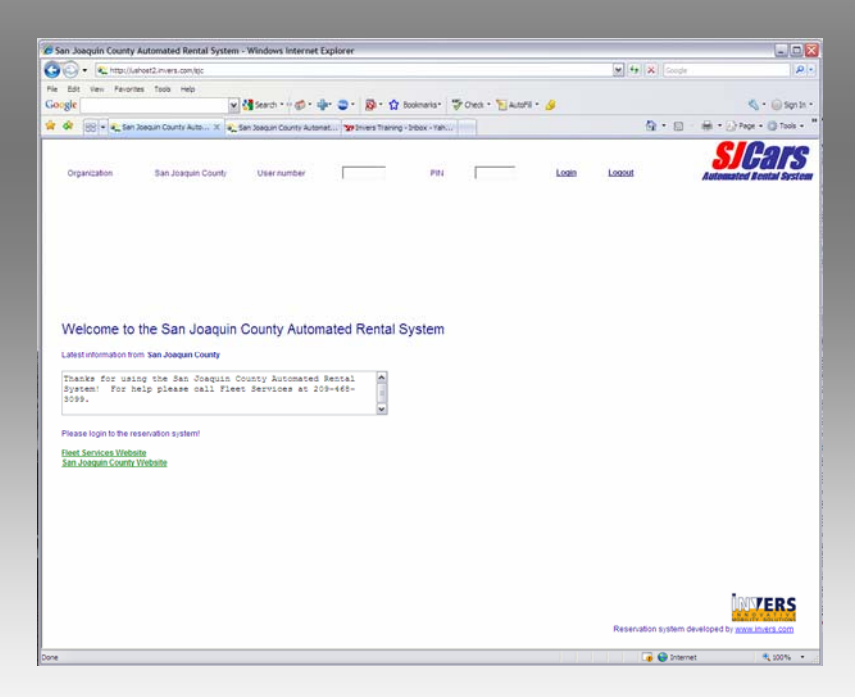

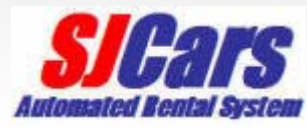

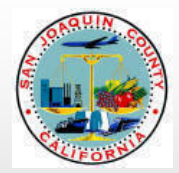

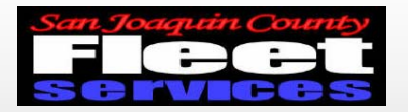

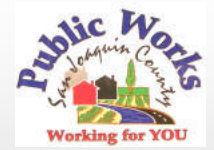

## Enter employee ID for user number and PIN

| 🕏 San Joaquin County Automated Rental System - Windows Internet Explorer                                                     |                       |                                   |
|----------------------------------------------------------------------------------------------------|-----------------------|-----------------------------------|
| Co Co + Nttp://ushost2.invers.com/sjc                                                                                        | Google                | <b> </b> [ <b>,</b> ]             |
| File Edit View Favorites Tools Help                                                                                          |                       |                                   |
| Google 🚽 😽 Search * 🖓 🕈 🍁 🤤 * 😭 Bookmarks* 🖑 Check * 🎦 AutoFil * 🌛                                                           |                       | 🔦 🔹 🔘 Sign In 🔹                   |
| 🛠 🏘 🔡 👻 🚱 San Joaquin County Auto 🗴 🕵 San Joaquin County Automat 🦅 Invers Training - Inbox - Yah                             | 🙆 • 📾 -               | 🖶 🔹 🔂 Page 🔹 🎯 Tools 🔹 🎽          |
| Organization San Joaquin County User number PiN Looin                                                                        | Logout                | SICATS<br>Automated Reatal System |
| Welcome to the San Joaquin County Automated Rental System                                                                    |                       |                                   |
| Thanks for using the San Joaquin County Automated Rental<br>System: For help please call Fleet Services at 209-468-<br>S099. |                       |                                   |
| Please login to the reservation system!<br>Fleet Services Website<br>San Joaquin County Website                              |                       |                                   |
|                                                                                                    |                       |                                   |
|                                                                                                    |                       |                                   |
|                                                                                                    | Reservation system de | veloped by <u>www.invers.com</u>  |
| ane                                                                                                    | 🍺 😌 Interne           | t 🔍 100% 🔹 🛒                      |

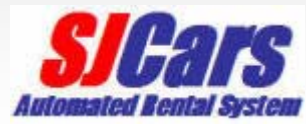

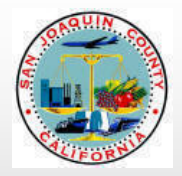

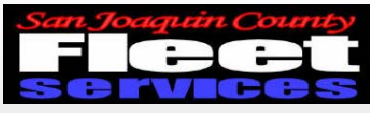

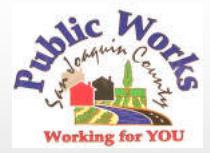

### Choose a vehicle

| 🥖 San Joaquin County Automated Rental System - Windows Internet Explorer                    |                                |
|---------------------------------------------------------------------------------------------|--------------------------------|
| C C v http://ushost2.invers.com/sjc                                                         | V 4 X Google                   |
| File Edit View Favorites Tools Help                                                         | ®2 •                           |
| Google 💽 😽 Search * 🖗 🎓 👘 💋 Share * 🧕 * 🔲 Sidewiki * 👘 Check * 👪 Translate * 🧏 AutoFill * 🌽 | 🖏 🔹 🔵 Sign In 🔹                |
| 🙀 🏘 💽 San Joaquin County Automated Rental System                                            | 🏠 🔹 🔝 👻 🖶 👻 Page 🔹 🎯 Tools 👻   |
| Kevin Myose, 819000000                                                                      | <b>SICars</b>                  |
| Organization San Joaquin County User number 147340 PIN Login                                | Logout Automated Bental System |
| New Reservation My Reservations Ride-Sharing My Trip                                        | s <u>My Account</u>            |
|                                                                                             |                                |
| Hazelton Corp Yard                                                                          |                                |
| Location Hazelton Corp Yard                                                                 |                                |
|                                                                                             |                                |
| Vehicle                                                                                     |                                |
| any<br>Compact Pick-up                                                                      |                                |
| Compact Sedan                                                                               |                                |
| Day Mini-Van Hour Minute Reservation time Start of reservation                              |                                |
| Start of reservation today tomorrow                                                         |                                |
| - 11h + + - Feb 2010 + + - 10 + + - 00 + + C 2 hours 1 2 3 4 5 6                            |                                |
| C 6 hours 7 8 9 10 11 12 13                                                                 |                                |
| End of reservation today tomorrow<br>C 2 days<br>21 22 23 24 25 26 27                       |                                |
| ■ 11th ▼ + ■ Feb 2010 ▼ + ■ 11 ▼ + ■ 00 ▼ + C 1 week 28                                     |                                |
|                                                                                             |                                |
| 🖚 ?) Send reservation request 😰 Reset to original data ( 🏎 Graphical reservation            |                                |
|                                                                                             |                                |
|                                                                                             |                                |
|                                                                                             |                                |
|                                                                                             |                                |
|                                                                                             |                                |
|                                                                                             |                                |
|                                                                                             |                                |
|                                                                                             |                                |
|                                                                                             | Televent () 10001              |
|                                                                                             | unternet 🔍 100% ▼              |
|                                                                                             |                                |

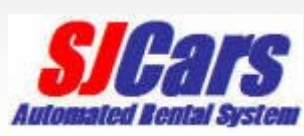

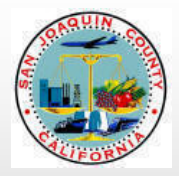

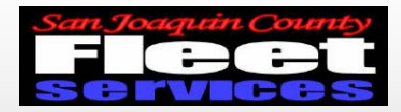

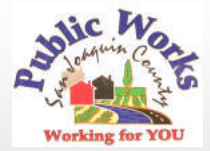

## Enter day, month, time, and duration

| ໟ San Joaquin County Automated Rental     | System - Window       | s Internet Explo       | orer             |                                                                          |                  |
|-------------------------------------------|-----------------------|------------------------|------------------|--------------------------------------------------------------------------|------------------|
| - Regional Anter://ushost2.invers.com/sjc |                       |                        |                  | Google                                                                   | P -              |
| File Edit View Favorites Tools Help       |                       |                        |                  |                                                                          |                  |
| Google                                    | 🖌 🔧 Search            | •• 🛷 • 🕂 🤅             | 🕘 🔹 🧟 🔹 🔂 Book   | marks 🕈 💝 Check 🔹 🎦 AutoFill 👻 🌽                                         | 🖏 🔹 🔵 Sign In 🔹  |
| 😤 🍄 💽 San Joaquin County Automated Rer    | ntal System           |                        |                  | 🏠 🔹 🔝 🕤 🖶 👻 Pa                                                           | ge 🕶 🎯 Tools 🕶 🎽 |
| Kevin Myose, 819000000                    |                       |                        |                  | CI                                                                       | Pare             |
| Organization San Joaquin County I         | User number 1         | 47340                  | PIN              | Login Logout                                                             | 7013             |
| New Reservation Graphical Res             | servation             | My Reservations        | <u>Ride-Sha</u>  | ring <u>My Trips</u> <u>My Account</u>                                   | ncillar əysicili |
|                                           |                       |                        |                  |                                                                          |                  |
|                                           |                       |                        |                  |                                                                          |                  |
| Location Hazelton Corp Yard               | ✓ Q                   | Location Note          | Hazelton Corp    | Yard                                                                     |                  |
|                                           | _                     |                        |                  |                                                                          | <u>~</u>         |
|                                           |                       |                        |                  |                                                                          |                  |
| Vehicle any                               | <b>∼</b> Q            | Vehicle Note           |                  |                                                                          |                  |
|                                           |                       |                        |                  |                                                                          |                  |
| Day Month/Year                            | Hour                  | Minute                 | Reservation time | Start of reservation                                                     |                  |
|                                           |                       |                        |                  |                                                                          |                  |
| Start of reservation today tomorrow       |                       |                        | C 1 hour         | Sun Mon Tue Wed Thu Fri Sat                                              |                  |
| 🖃 27th 🔽 🛨 🖃 Jul 2009 🔽                   | Ð 🗆 11 🕶 🕀            | <b>■</b> 00 <b>▼ ±</b> | C 2 hours        | 1 2 3 4                                                                  |                  |
| May 2009                                  |                       |                        | C 6 hours        | <b>5</b> 6 7 8 9 10 <b>11</b>                                            |                  |
| End of reservation toda Jul 2009          |                       |                        | C 2 days         | <b>12</b> 13 14 15 16 17 <b>18</b><br><b>19</b> 20 21 22 23 24 <b>25</b> |                  |
| Sep 2009                                  |                       |                        | C 1 week         | <b>26 27 28 29 30 31</b>                                                 |                  |
| Nov 2009                                  |                       |                        |                  |                                                                          |                  |
| Dec 2009<br>Jan 2010                      | Reset to original dat | ta 👞 Graphic           | cal reservation  |                                                                          |                  |
| Feb 2010<br>Mar 2010                      |                       |                        |                  |                                                                          |                  |
| Apr 2010<br>May 2010                      |                       |                        |                  | Tatarat                                                                  | 1009/ -          |
|                                           |                       |                        |                  | Ly 🐨 Internet                                                            | 4 100%           |

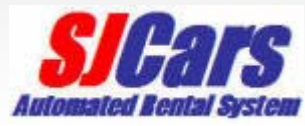

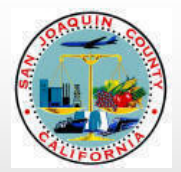

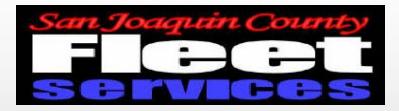

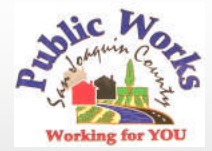

## Verify Information and send reservation request

| 🖲 San Joaquin County Automated Rental System - Windows Internet Explorer  |                 |                      |                                                                                                    |                            |  |
|---------------------------------------------------------------------------|-----------------|----------------------|----------------------------------------------------------------------------------------------------|----------------------------|--|
| G → ttp://ushost2.invers.com/sjc                                          |                 |                      | Google                                                                                                    | P-                         |  |
| File Edit View Favorites Tools Help Google Search                         | h•∳ 🍏 • 🛖• (    | 🎂 🔹 🧟 🔹 🏠 Bookn      | marks 🔹 😽 Check 🔹 📔 AutoFill 👻 🌽                                                                                                    | 🖏 🔹 🔵 Sign In 🔹            |  |
| 😭 🏟 😪 San Joaquin County Automated Rental System                          |                 |                      | Check spelling of text you                                                                                                    | type on any web form in En |  |
| Kevin Myose, 819000000                                                    |                 |                      | C                                                                                                    | Pare                       |  |
| Organization San Joaquin County User number                               | 147340          | PIN                  | Login Logout Automa                                                                                                    |                            |  |
| New Reservation Graphical Reservation                                     | My Reservations | <u>Ride-Shar</u>     | ring <u>My Trips</u> <u>My Accou</u>                                                                                                    | nt                         |  |
|                                                                           |                 |                      |                                                                                                    |                            |  |
| Location Hazelton Corp Yard                                               | Location Note   | Hazelton Corp        | Yard                                                                                                    |                            |  |
| Vehicle any                                                               | Vehicle Note    |                      |                                                                                                    | X                          |  |
| Day Month/Year Hour                                                       | Minute          | Reservation time     | Start of reservation 💌                                                                                                    |                            |  |
| Start of reservation today tomorrow                                       |                 |                      | 🖃 Jul 2009 💌 Đ                                                                                                    |                            |  |
|                                                                           |                 | 2 hours<br>© 6 hours | Sun         Mon         Tue         Wed         Thu         Fri         Sat           1         2         3         4           5         6         7         8         9         10         11 |                            |  |
| End of reservation today tomorrow                                         |                 | 🔿 1 day              | 12 13 14 15 16 17 18                                                                                                    |                            |  |
|                                                                           |                 | C 2 days<br>C 1 week | 19         20         21         22         23         24         25           26         27         28         29         30         31         31                                             |                            |  |
| Send reservation request (a) Reset to original data (Caphical reservation |                 |                      |                                                                                                    |                            |  |
| Done                                                                      |                 |                      | 🧃 😜 Internet                                                                                                    | 🔍 100% 🔻 ,;;               |  |

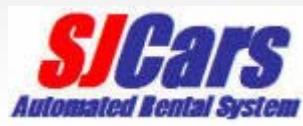

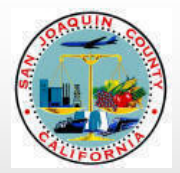

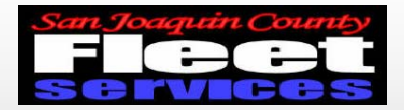

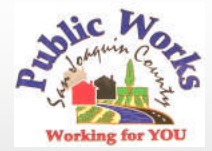

## Add optional information and confirm reservation

| San Joaquin County Autom    | ated Rental System - Windo              | ows Internet Exp | olorer  |                    |            |                 |                    |                  |
|-----------------------------|-----------------------------------------|------------------|---------|--------------------|------------|-----------------|--------------------|------------------|
| 🕤 🕤 🔻 🜊 http://ushost2.ir   | nvers.com/sjc                           |                  |         |                    | ¥ 4        | Google          |                    | <b>P</b> -       |
| File Edit View Favorites To | ols Help                                |                  |         |                    |            |                 |                    |                  |
| Google                      | 💌 🔧 Sear                                | ch • • 觉 • 👘•    | 🥶 • 🛛 🖉 | 🗿 🔹 🏠 Bookmarks    | • 💝 Chec   | ik 🔹 🎦 AutoFil  | ۱ 🌽 🤇              | 🖏 🔹 🔵 Sign In 🔹  |
| 😭 🍄 🕵 San Joaquin County    | Automated Rental System                 |                  |         |                    |            | 🟠 • 🔊 -         | 🖶 🔹 🔂 Pag          | je 🔹 🎯 Tools 🔹 🎇 |
| Kevin Myose, 8190000000     |                                         |                  |         |                    |            |                 | CI                 | Pare             |
| Organization San Joagu      | in County User number                   | 147340           | PIN     |                    | Login      | Logout          |                    |                  |
| New Reservation             | Graphical Reservation                   | My Reservatio    | ns      | Ride-Sharing       | M          | y Trips         | My Account         | nciilai əyəlcili |
| Please confirm the fel      | lowing reconvotion:                     |                  | :       | Additional rec     | orustion   | information     |                    |                  |
| Flease commit the for       | Otestas Of                              |                  |         | Additional res     | ervation   | anonnation      |                    |                  |
| Location                    | Hazaltan Cara Vard                      |                  |         | De                 |            | 20010           |                    |                  |
|                             | Hazelton Corp Yard                      |                  |         | Co                 | st Center  | 30019           |                    |                  |
| Vehicle                     | Mini-Van                                |                  |         | Alternate Co       | st Cent    | 20002           |                    |                  |
| Start of reservation        | Mon 27 <sup>th</sup> Jul. 2009 02:30 pm |                  |         | De                 | stination  | Canlis          | $\geq$             |                  |
| End of reservation          | Mon 27 <sup>th</sup> Jul. 2009 04:30 pm |                  |         | Post trip for ride | e-sharing  |                 |                    |                  |
| <u>.</u>                    | ·                                       |                  |         | Reserva            | ition note | HR training 2 I | hrs                |                  |
|                             |                                         |                  |         | Driver's           | license?   | Yes, I have     | e a valid driver's | license.         |
| Confirm Change dat          | ta X Abort operation                    |                  |         |                    |            |                 |                    |                  |
| $\bigcirc$                  |                                         |                  |         |                    |            |                 |                    |                  |
|                             |                                         |                  |         |                    |            |                 |                    |                  |
|                             |                                         |                  |         |                    |            |                 |                    |                  |
|                             |                                         |                  |         |                    |            |                 |                    |                  |
|                             |                                         |                  |         |                    |            |                 |                    |                  |
|                             |                                         |                  |         |                    |            |                 |                    |                  |
|                             |                                         |                  |         |                    |            |                 |                    |                  |
|                             |                                         |                  |         |                    |            | 👩 😜 Internet    | t                  | 🔍 100% 🔻 🔡       |

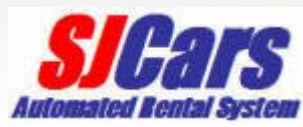

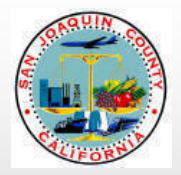

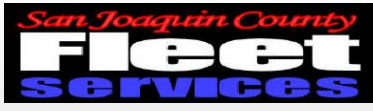

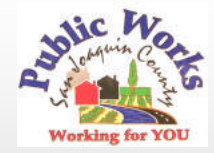

#### **Obtain access code**

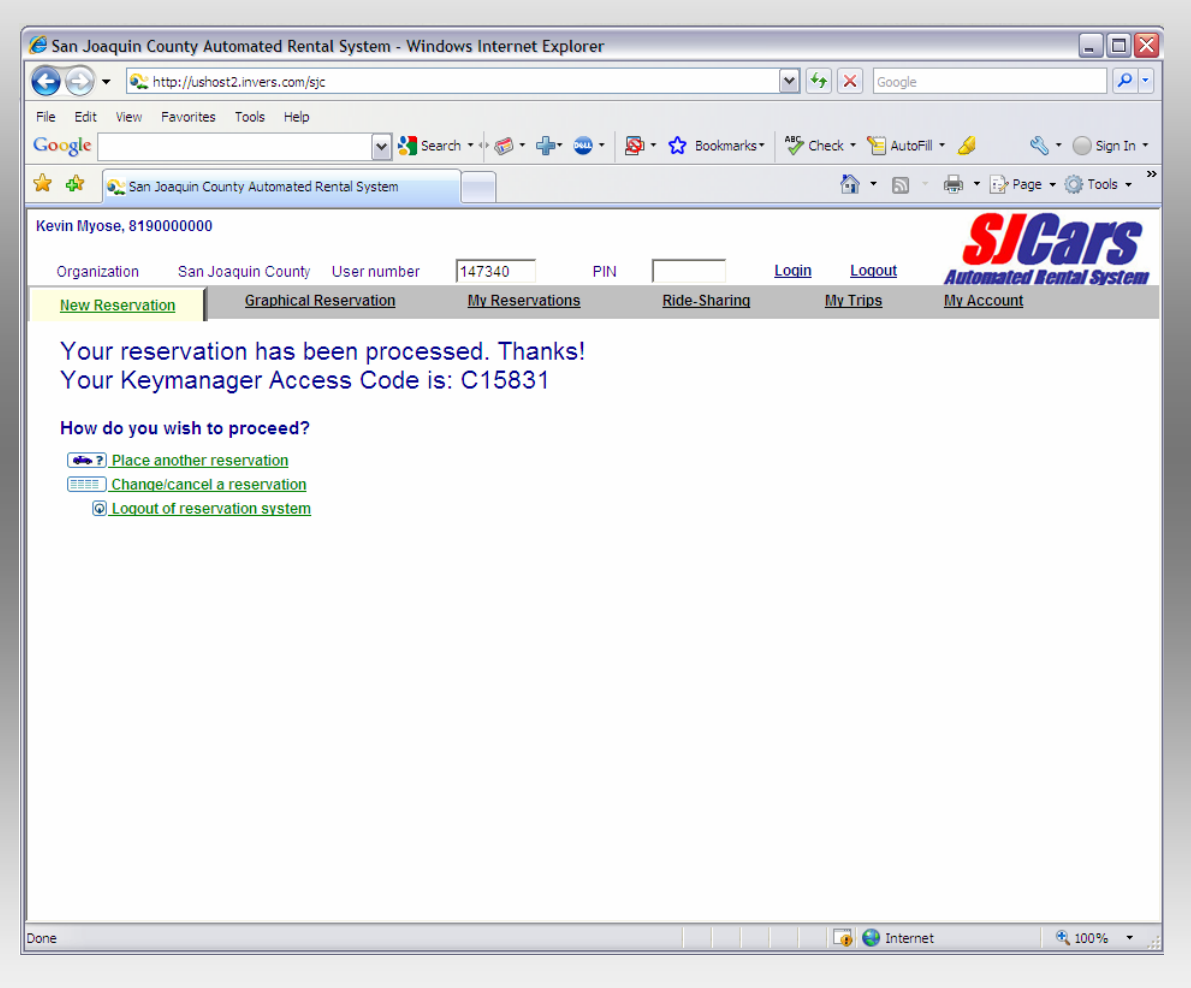

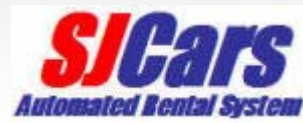

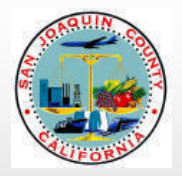

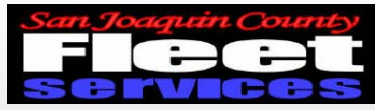

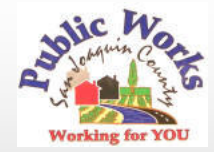

#### **Canceling a reservation**

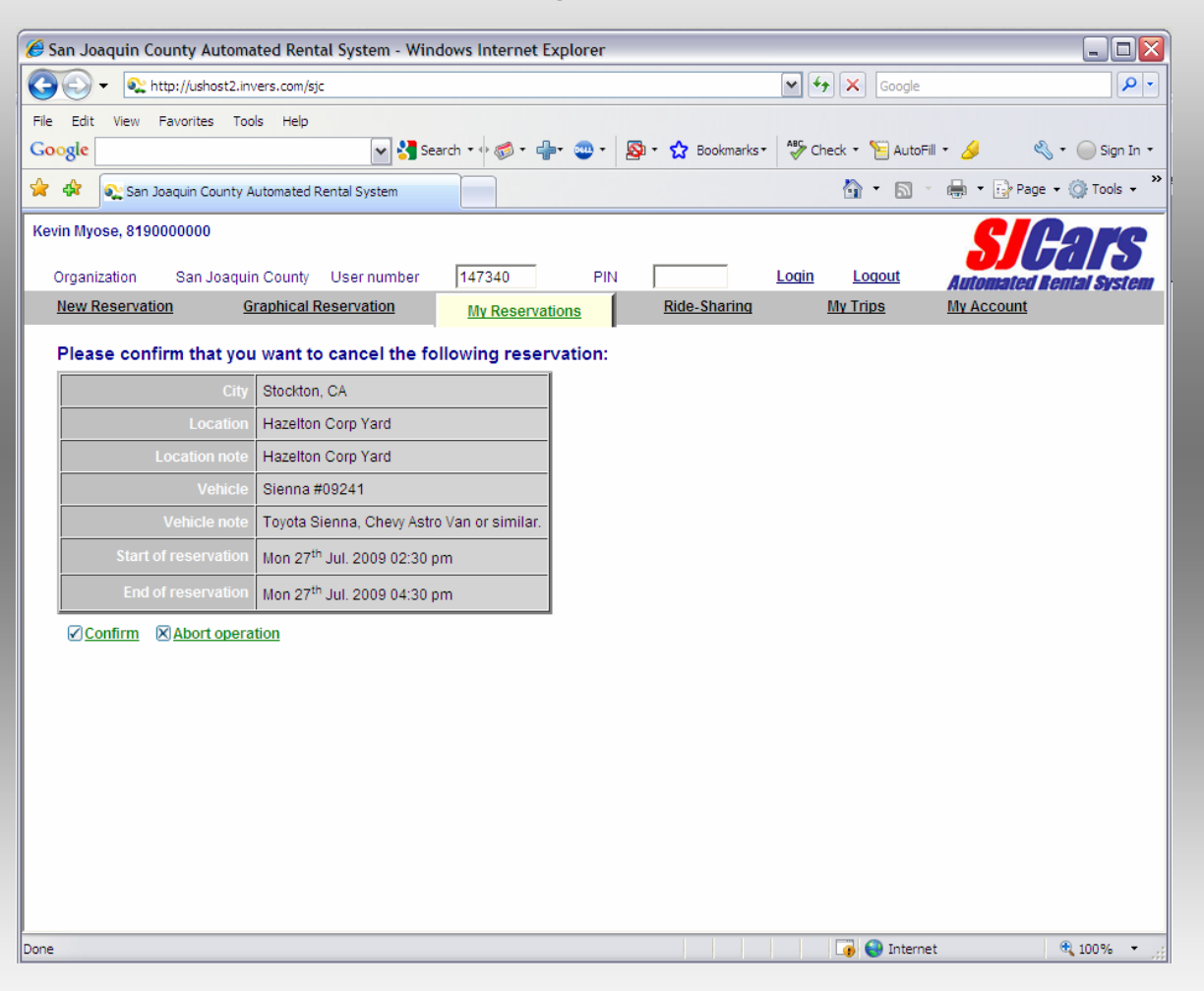

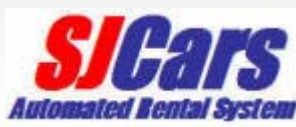

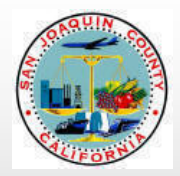

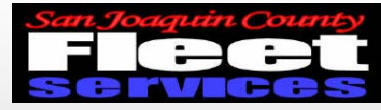

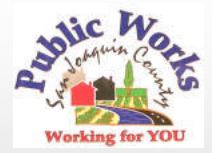

#### **Cancellation Confirmation**

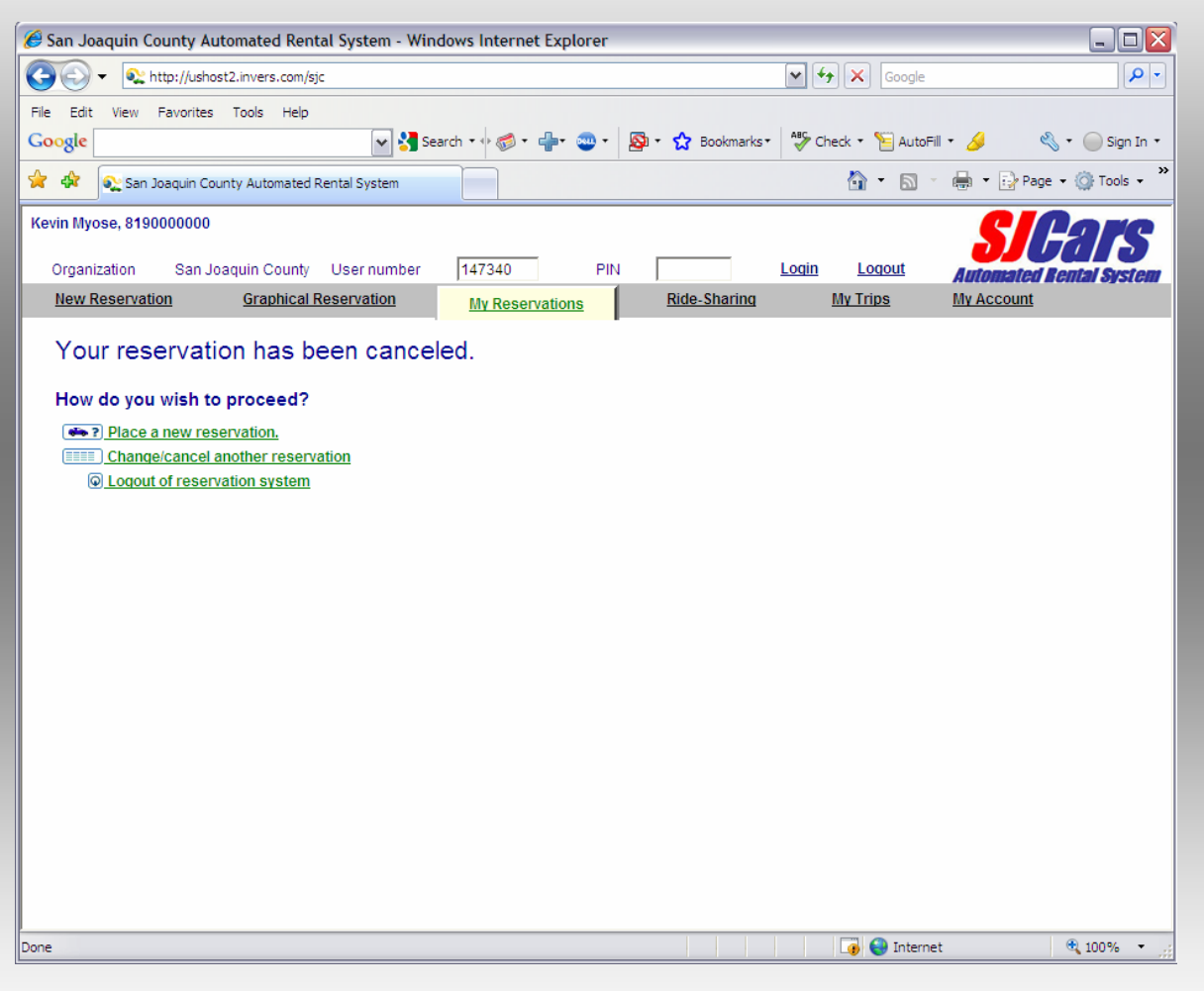

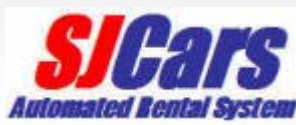

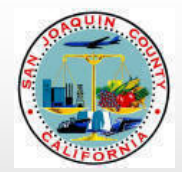

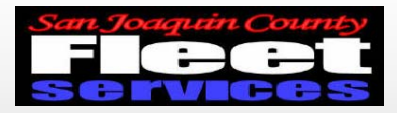

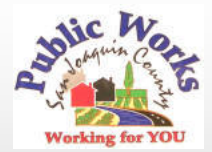

#### Enter access code into Key manager

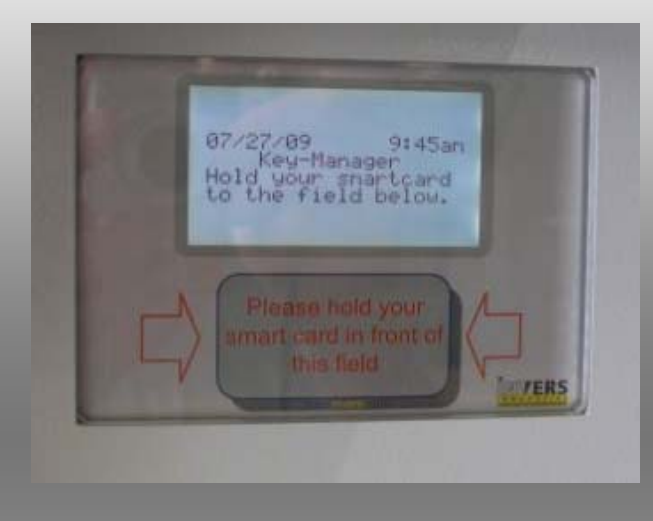

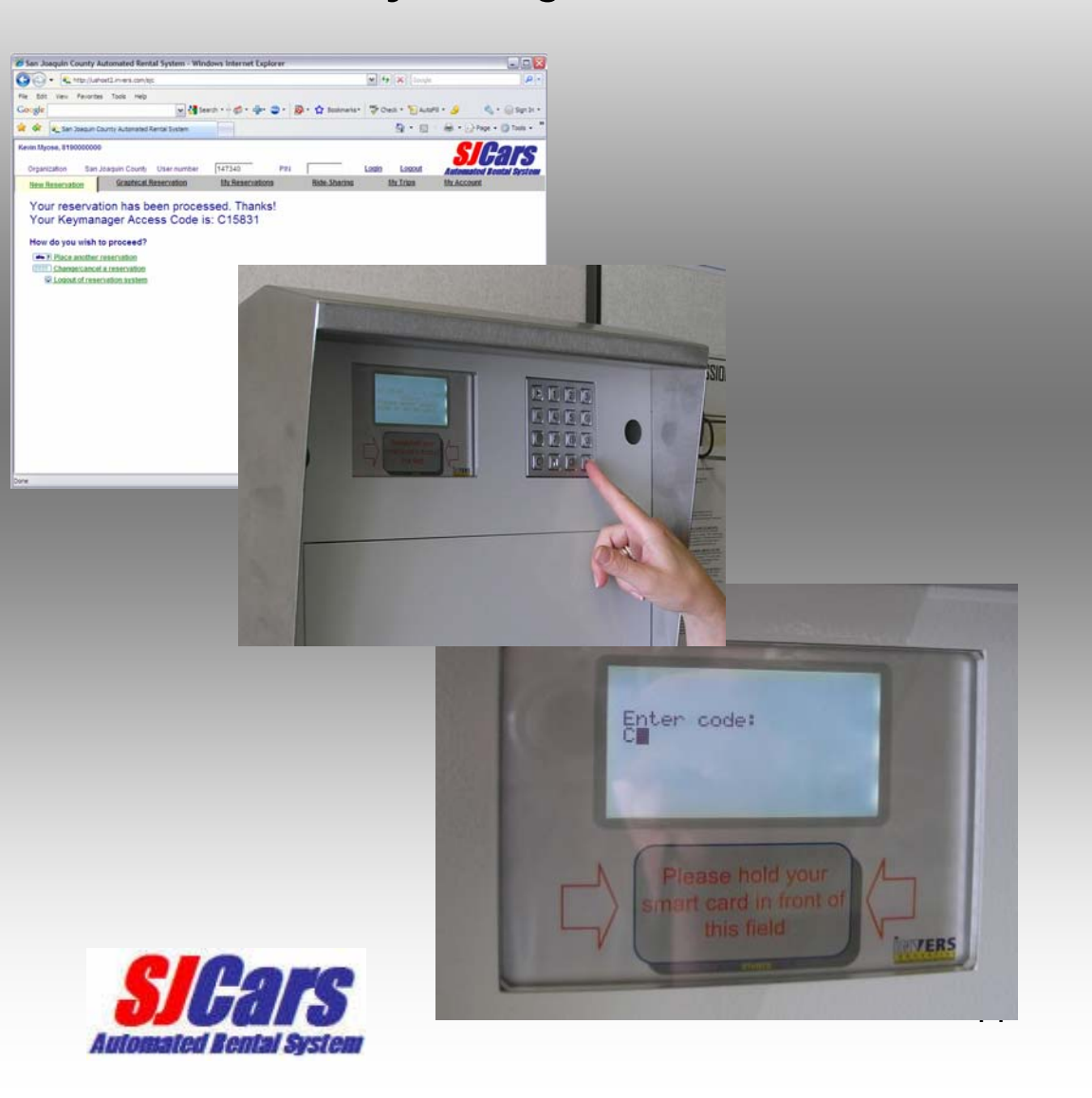

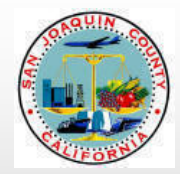

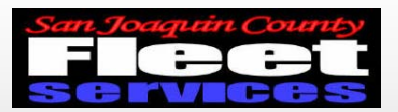

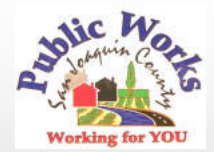

## Key Manager will prompt user to open door

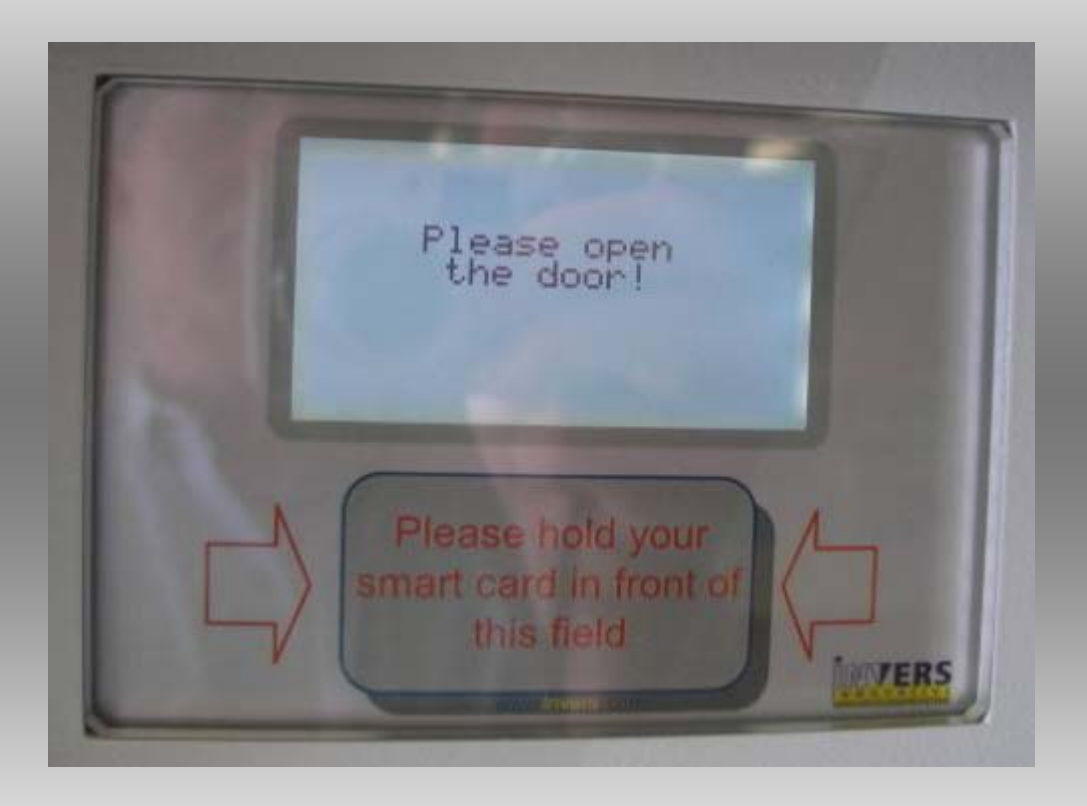

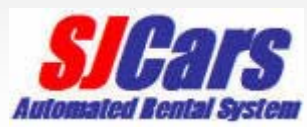

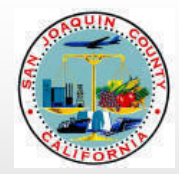

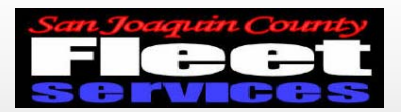

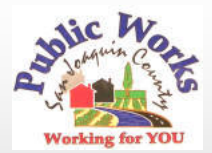

## Remove keys at flashing green light

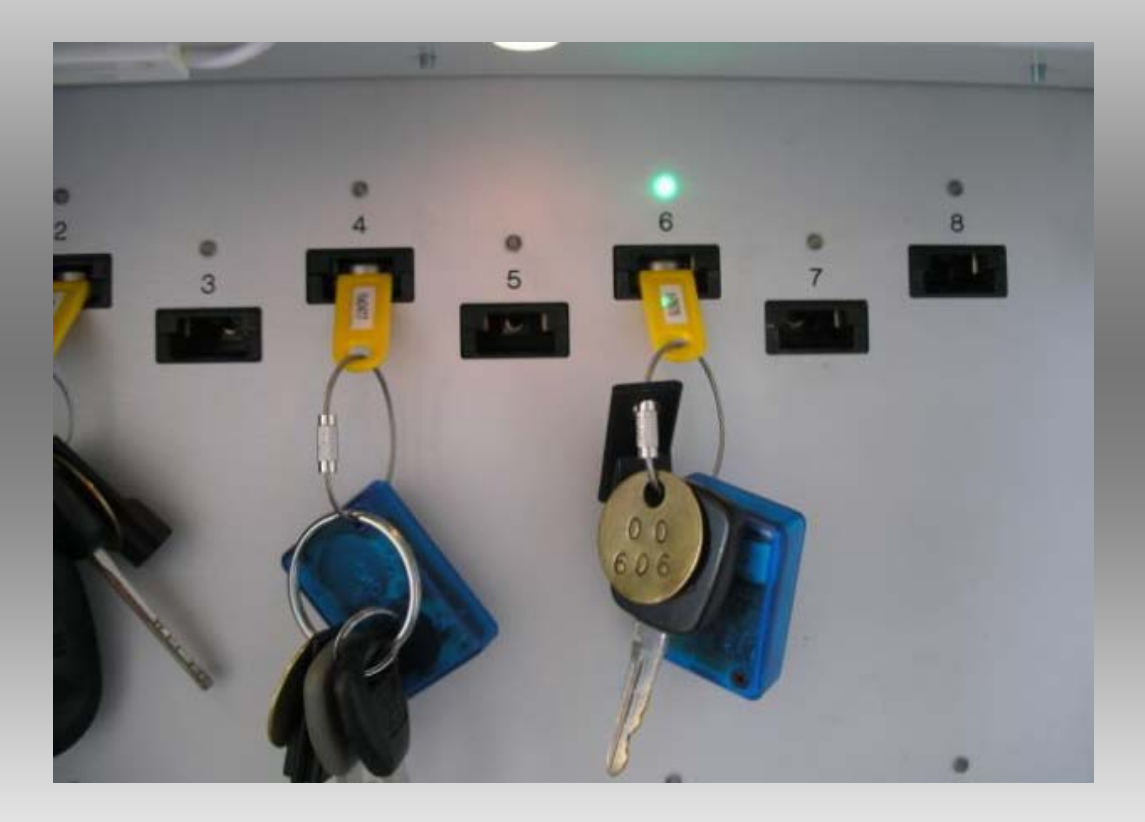

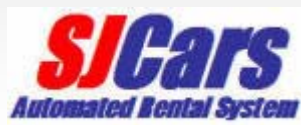

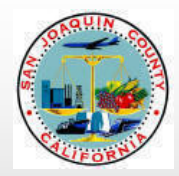

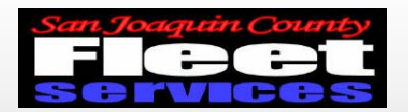

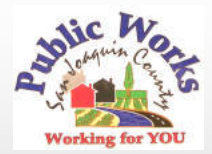

#### Please shut the door after removing keys!

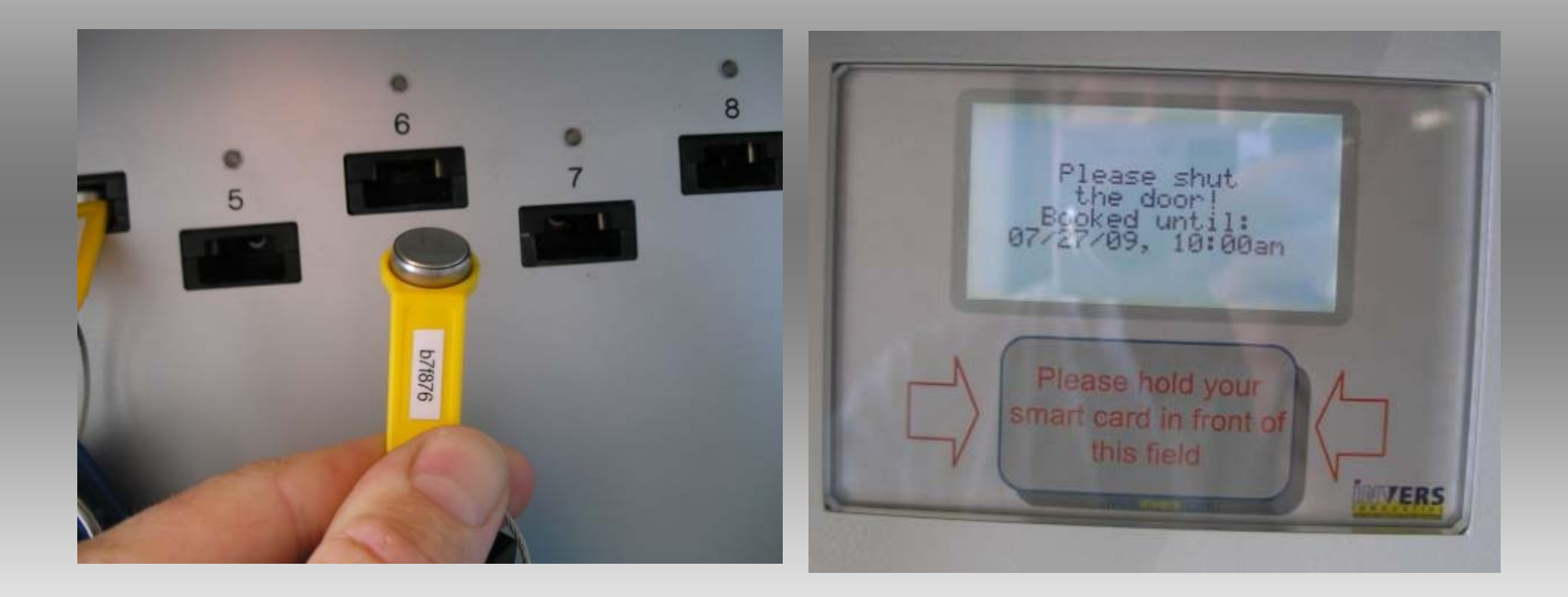

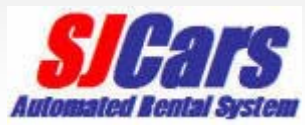

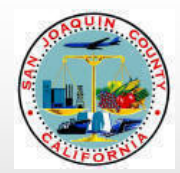

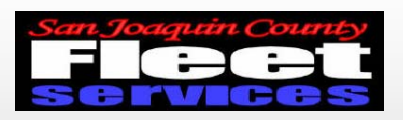

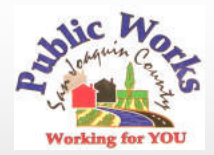

# Using vehicle and returning

- Start vehicle and proceed on trip
- Plan your trip to return on time
- Please fill fuel tank if less than ½ full
- Return vehicle to *SJCars* parking space
- Return keys to Key Manager

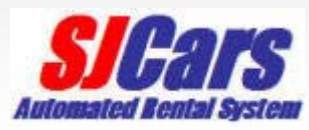

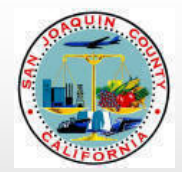

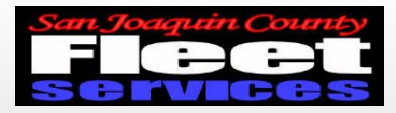

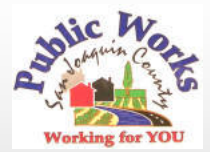

#### Enter access code into Key manager

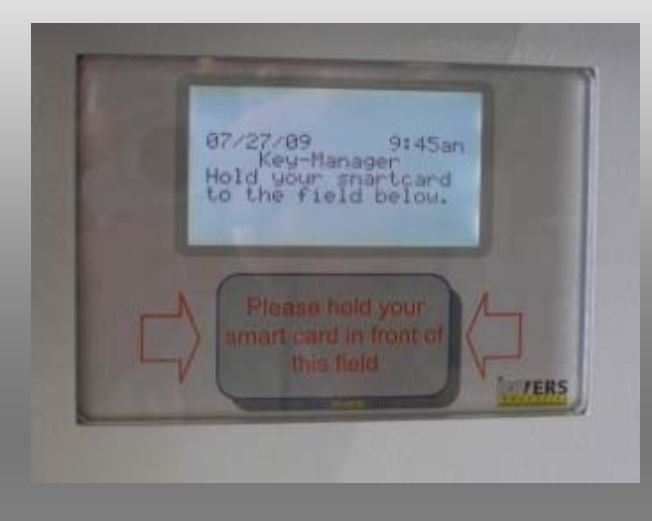

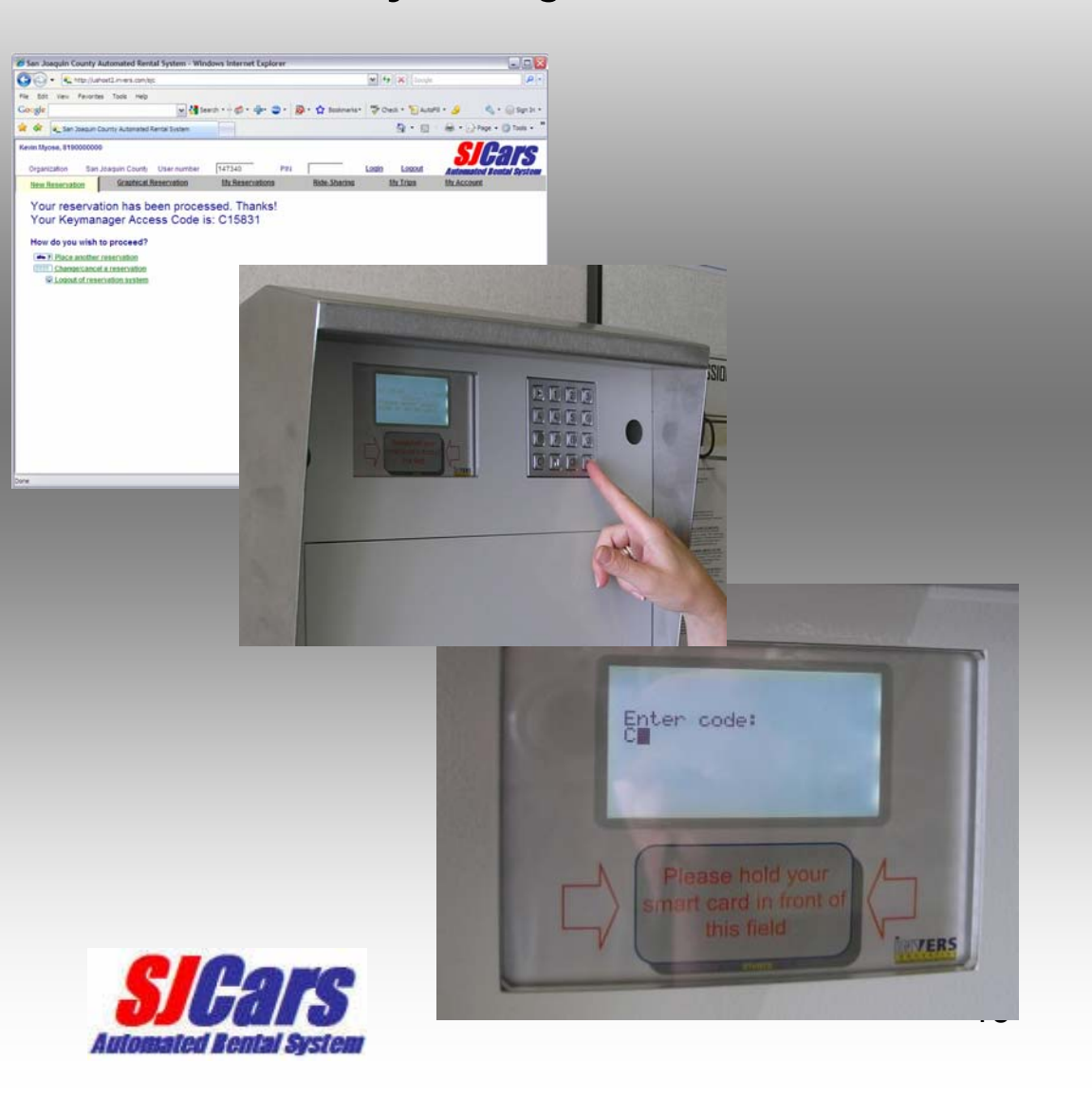

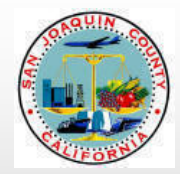

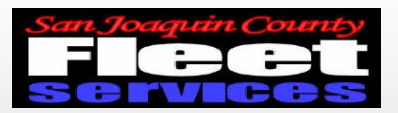

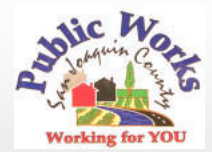

## Key Manager will prompt user to open door

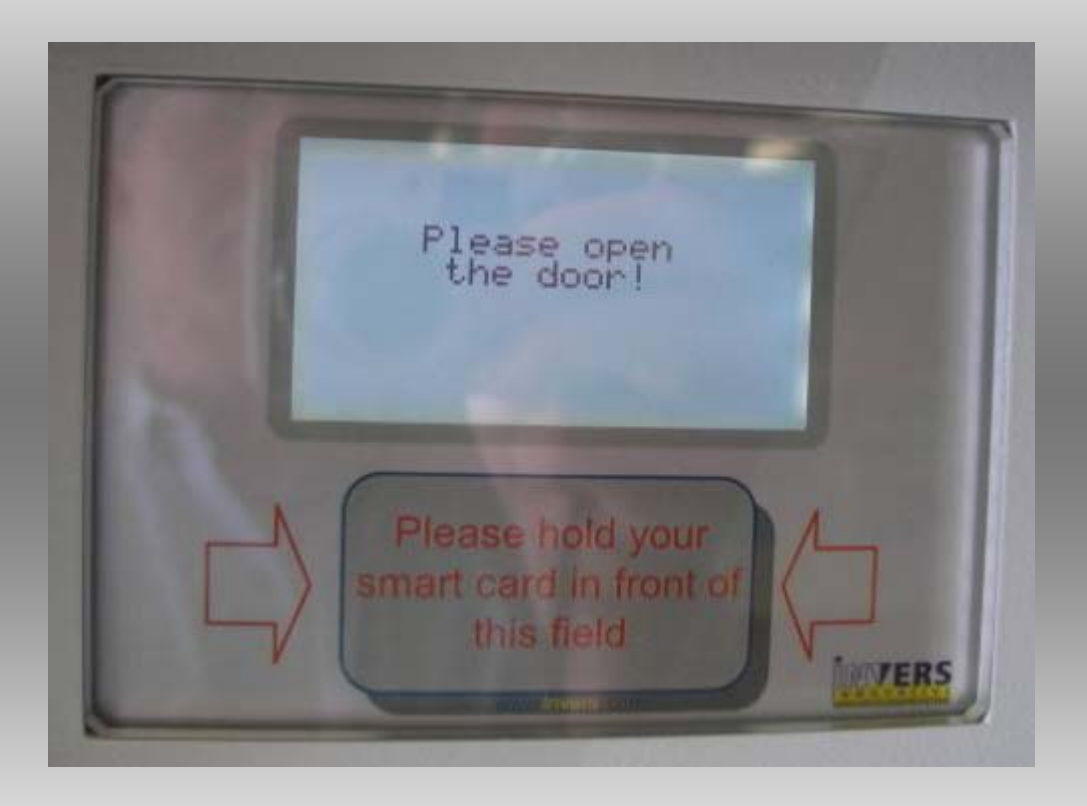

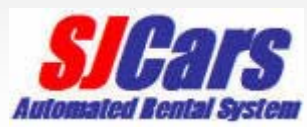

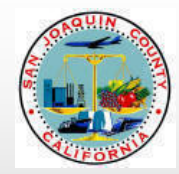

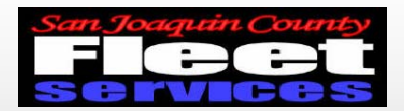

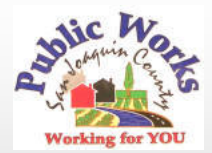

## Return keys to any open slot

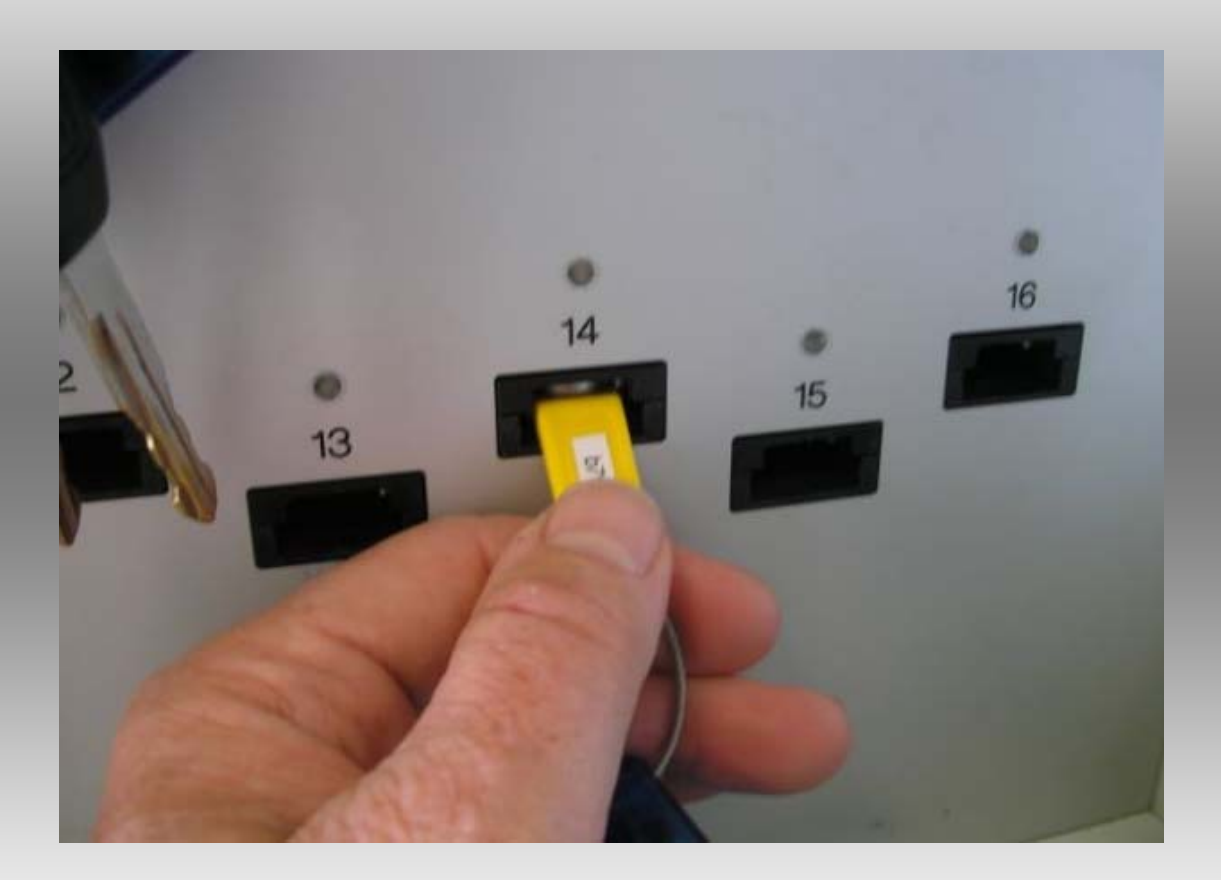

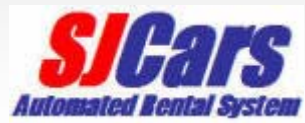

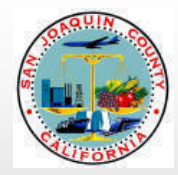

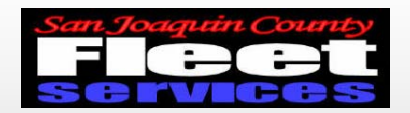

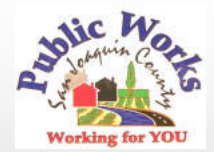

Please shut the Key Manager door System will provide trip data upon closing

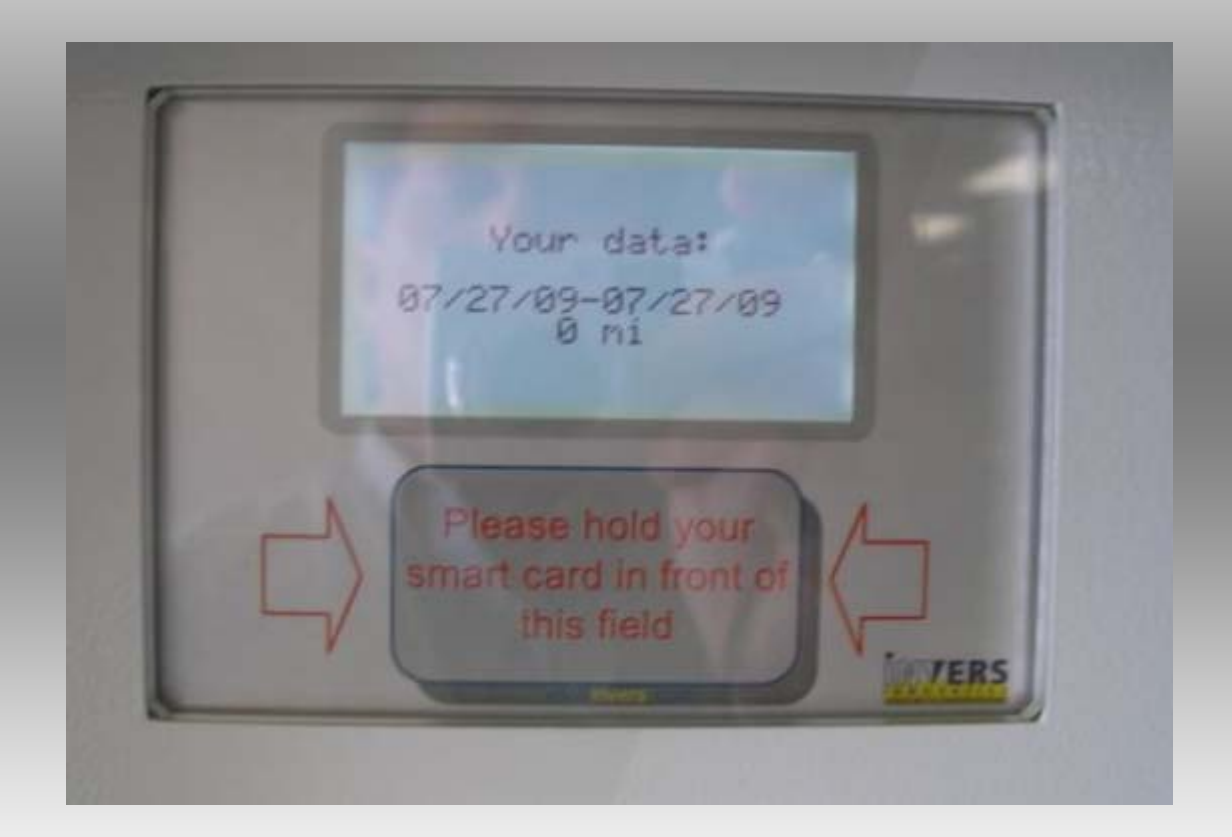

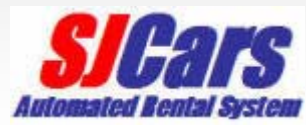

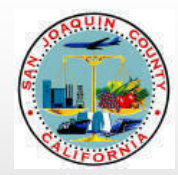

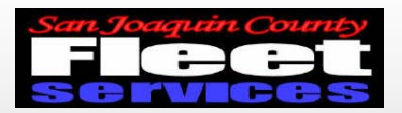

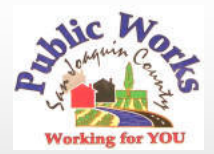

## **Questions or Problems?**

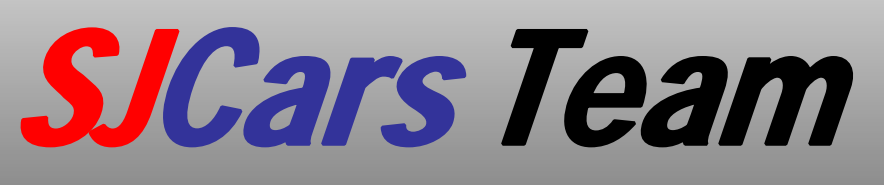

- Robyn Gilford 468-3099
- Leay Theang 468-3097
- Kevin Myose 468-8499
- Rick Tirapelle 468-3105
- Dan McCann 468-3106

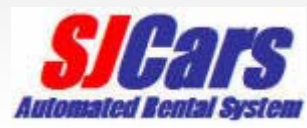